## Find Your Household Energy Usage Data – Duke Energy

## Step 1 - Log In

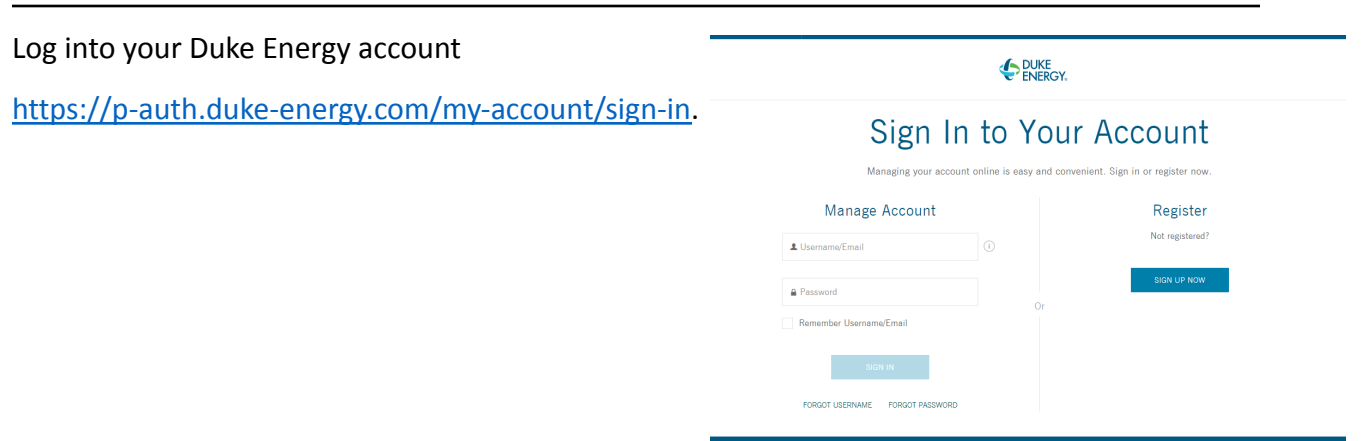

## Step 2 – Go to "Energy Usage"

From the Home page you are automatically directed to, click on the "Billing & Payments" tab at the top. Find and click on the "Energy Usage" link. This will direct you to a page with a graph.

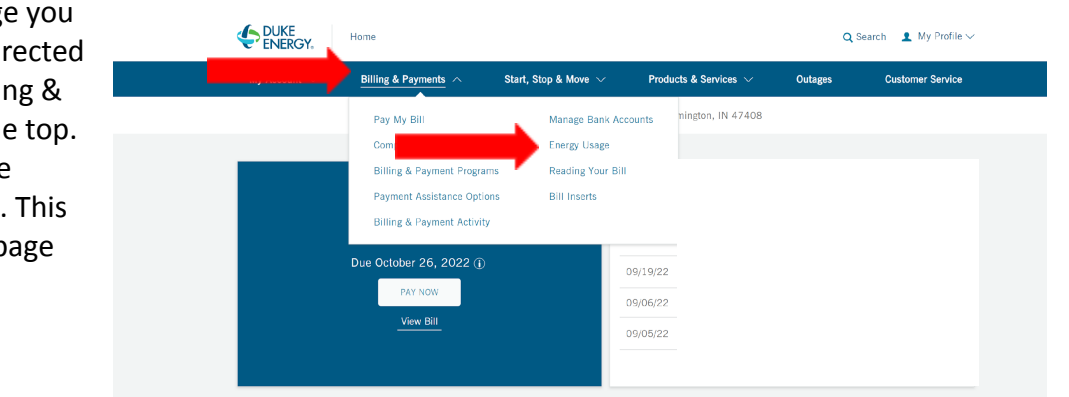

## Step 3 – Record Monthly Usage

Monthly energy usage can be found from the Energy Usage graph by hovering over each month and reading the KWh amount used. You can then input this into the "Utility Usage" section of your home profile on Zero In.

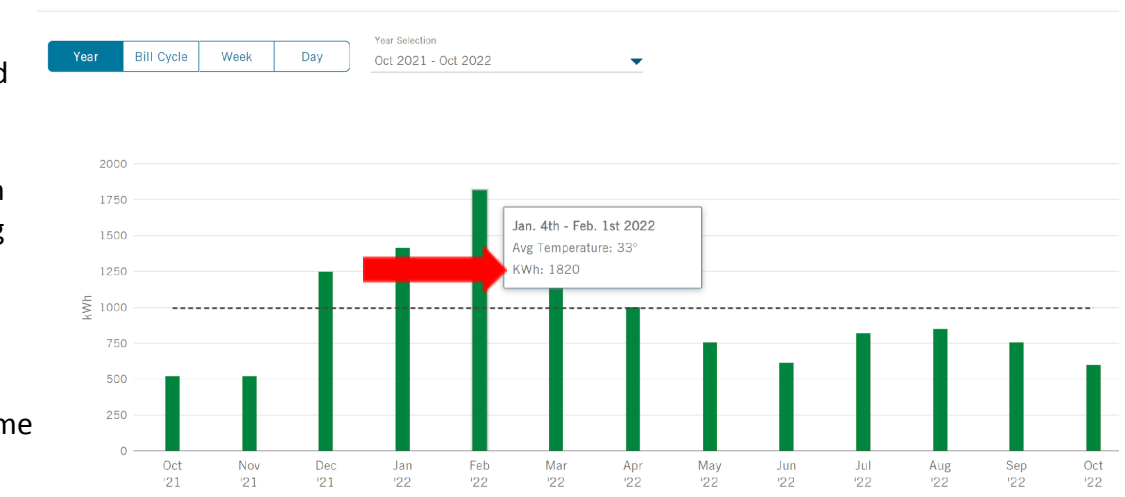